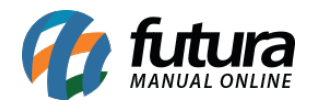

## 1 - Novo campo para configurar Tipo de pagamento

## **Caminho:** <u>Configurações > Parâmetros por Empresa > Aba Ifood</u>

Foi adicionado um novo campo denominado como *Tipo de Pagamento para Cupom* onde o usuário poderá criar um tipo de pagamento para controlar as movimentações de todas as transações que utilizam o cupom fiscal nas vendas e indicar neste novo parâmetro, conforme exemplo abaixo:

| Parametros Por Empresa 🗴                                                                                                    |                            |  |  |  |  |
|----------------------------------------------------------------------------------------------------|----------------------------|--|--|--|--|
| Editar [F3] Excluir                                                                                                    | Gravar [F10] Cancelar [F9] |  |  |  |  |
| Consulta Configuracoes Avancadas                                                                                                    |                            |  |  |  |  |
| EMPRESA TESTE LTDA                                                                                                    | EMPRESA TESTE LTDA         |  |  |  |  |
| 1 - Empresa 2 - Geral 3 - Nota Fiscal Servico 4 - Nota Fiscal Outros 5 - Impressos 6 - NF-e 7 - NFP 8 - NFc-e 9 - Certificado Digital 10 - SAT 11 - iFood |                            |  |  |  |  |
| 1 - iFood Restaurante ID                                                                                                    | 143692                     |  |  |  |  |
| 2 - iFood Usuario                                                                                                    | POS-123456789              |  |  |  |  |
| 3 - iFood Senha                                                                                                    | ••••••                     |  |  |  |  |
|                                                                                                    |                            |  |  |  |  |
| 4 - Tipo de Pagamento                                                                                                    | 1603 😱 IFOOD               |  |  |  |  |
| 5 - Tipo de Pagamento para Cupom                                                                                                    | 1703 😱 IFOOD VOUCHER       |  |  |  |  |
| 6 - Quantidade Maxima de Sabores na Pizza                                                                                                    | 2                          |  |  |  |  |
|                                                                                                    |                            |  |  |  |  |

## 2 - Controle de Estoque de Ingredientes

**Caminho:** <u>*Configurações > Parâmetros > Aba Gourmet*</u>

Foi criado o parâmetro denominado como *Controla Estoque de Ingrediente*, ao configurar será possível acompanhar o estoque dos ingredientes, conforme exemplo abaixo:

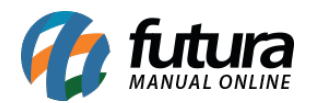

| Parametros Gerais 🗙                  |            |         |  |  |  |
|--------------------------------------|------------|---------|--|--|--|
| Editar [F3] Gravar [F1               | 0] Cancela | ar [F9] |  |  |  |
| 1 - Geral 2 - Gourmet                |            |         |  |  |  |
| 1 - Codigo do cliente consumidor     | 13 🔾       |         |  |  |  |
| 2 - Tipo de pedido padrao            | 1 💊        | VENDA   |  |  |  |
| 3 - Transportadora padrao            | 9          | 0       |  |  |  |
| 4 - Fecha caixa com pedido aberto    | Sim 🗸      | 0       |  |  |  |
| 5 - Controla movimento do caixa      | Sim 🗸      | 0       |  |  |  |
| 6 - Controla troca de operador       | Sim 🗸      | 0       |  |  |  |
| 7 - Digita quantidade                | Sim 🗸      | 0       |  |  |  |
| 8 - Digita valor                     | Sim 🗸      | 0       |  |  |  |
| 9 - Exibe imagem na venda            | Sim $\sim$ | 0       |  |  |  |
| 10 - Controla terminal por empresa   | Sim ~      | 0       |  |  |  |
| 11 - Utiliza mesa na comanda         | Não 🗸      | 0       |  |  |  |
| 12 - Cadastro e selecao de clientes  | Simples    |         |  |  |  |
| 13 - Agrupamento de itens            | Sim $\sim$ | 0       |  |  |  |
| 14 - Controla comanda                | Não 🗸      | 0       |  |  |  |
| 15 - Controla estoque de ingrediente | Sim 🗸      | 0       |  |  |  |

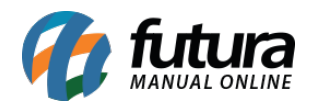

| Cadastro de Ingredientes × |                    |                      |                  |                 |               |                                        |
|----------------------------|--------------------|----------------------|------------------|-----------------|---------------|----------------------------------------|
| Novo [F2]                  | Editar [F3]        | Excluir              | Gravar [F10]     | Cancelar [F9]   |               |                                        |
| Consulta Cad               | astro (Imagens     |                      |                  |                 |               |                                        |
| Codigo Interno             | 27303              |                      |                  | Dt. de Cadast   | ro 06/09/2019 | Codigo do Produto<br>Codigo do Produto |
| Descricao                  | BACON              |                      |                  |                 |               | 2031                                   |
| Unidade                    | UN ~               | Status Ativo         | ~                |                 |               |                                        |
|                            |                    |                      |                  |                 |               |                                        |
|                            |                    |                      |                  |                 |               | Gerar Codigo do Produto                |
| Fornecedores [A            | It + FI Estoque (A | It + Fl Outras Infor | macoes [Alt + O] |                 |               |                                        |
|                            | Empresa            | Saldo                |                  |                 | 10.00         |                                        |
| EMPRESA TEST               | ELTDA              | 0,00                 | Quantidade d     | le Salda Padrao | 10,00         |                                        |
| EMPRESA TEST               | E 3<br>F           | 10,00                | Ad               | erto Saldo      |               |                                        |
| En RESK IES                | -                  | 0,00                 |                  |                 |               |                                        |
|                            |                    |                      |                  |                 |               |                                        |
|                            |                    |                      |                  |                 |               |                                        |
|                            |                    |                      |                  |                 |               |                                        |
|                            |                    |                      |                  |                 |               |                                        |

O controle de estoque de ingredientes pode ser configurado também no *Atualizar Fiscal* no caminho <u>Atualização de estoque de Ingredientes > Config.</u> Sendo possível inserir a atualização do estoque Diário, Semanal ou Mensal, conforme exemplo abaixo:

| Configurações (esc p/ sai  | 0                          |
|----------------------------|----------------------------|
| Editar [F3]                | Gravar [F10] Cancelar [F9] |
| Empresa                    | 1 EMPRESA TESTE LTDA       |
| Usuario                    | 903 TESTE                  |
| Tipo de pedido de Saida    | 4 AJUSTE ESTOQUE (SAIDA)   |
| Data de Inicio de Controle | 09/09/2019                 |
| Periodicidade              | Diário 🗸                   |
|                            |                            |